### **Groby Community College**

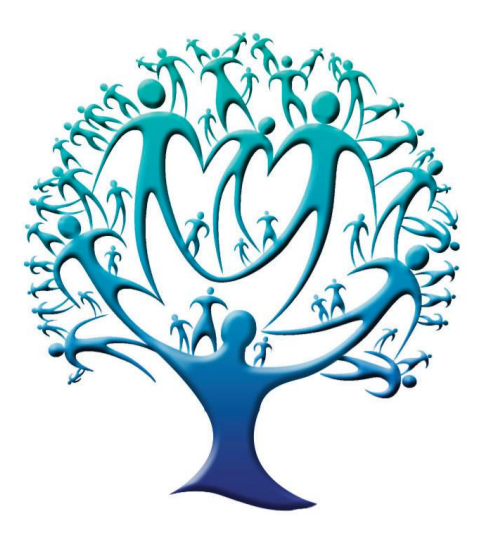

# Guidance for parents using SIMS Learning Gateway for

## **Parental Online Access**

#### What is SIMS Learning Gateway?

At Groby College, we have renamed this service **Parental Online Access (POA)**, and it will be called this throughout these instruction pages.

A government initiative states that schools need to provide parents with secure online access to information a school holds about their children. For example, attendance, behaviour, attainment and special needs. Parental Online Access (POA) is a web based system that will enable parents/carers to access data that the school holds about your son/daughter. Access is strictly controlled and only adults with parental responsibility will be allowed access to this data. It is important that you inform the school if for some reason an adult's access to a student's data changes.

#### **USER ID AND PASSWORD**

The school will provide you with a User ID and Password. The first password will be complex (made up of different characters). When you log on for the first time the system will force you to change this password to one of your choosing. It is very important that this password is not revealed to anyone else.

#### How to get Parental Online Access

Using a computer, log on to the Groby College website: www.grobycoll.com

Click on the link for Parental Online Access at the bottom of the homepage, a log on page is then displayed:

| $\square$    | County Council                                                    |
|--------------|-------------------------------------------------------------------|
| Security ( s | how explanation )                                                 |
| •<br>•       | This is a public or shared computer<br>This is a private computer |
|              | I want to change my password after logging on                     |
| User Name:   |                                                                   |
| Password:    |                                                                   |
|              | Log On                                                            |

#### Logging on for the first time

Go to the Groby College website, and click on the link for **Parental Online Access**. Change the default security choice from public to private.

Click with the mouse in the **Username** box Type your **User ID** supplied by the school into the Username box Click with the mouse into the **Password** box Type in your password provided by the school - take care to type this in accurately Click on the **Log On** button

Click in the **Old Password** box and enter the password again Click in the **New Password** box and enter the password you wish to use Your new password has to meet certain requirements in order to comply with security rules for logging on. These are:

- Your password must contain at least one number
- Your password must contain at least one capital letter
- Your password must contain at least one number
- Your password must **NOT** contain any part of your user ID

Click in the **Confirm new password** box and type this new password in again Click on the button **Change Password** 

Should you encounter difficulties of any kind logging on please contact your school. It is important to remember that you should **not** include your User ID and password together in any communication to the school.

#### Logging on after the first time

Go to the Groby College website, and click on the link for **Parental Online Access**. Again, change the default security choice from public to private.

Click with the mouse in the **Username** box Type your **User ID** supplied by the school into the Username box Click with the mouse into the **Password** box Type in your password Click on the **Log On** button

#### If you have forgotten your password

You may contact the College to request notification of it again, however if you have changed the password from that originally issued, the college will be unable to assist. **OR** 

Use a new link which has been added to the logon screen for Parental Online Access for anyone that has forgotten their password. To make use of this facility, we require two items of information:

- 1. A valid email address recorded on our systems at school.
- 2. A security Question and Answer recorded in the POA /learning gateway system.

This can be found on **My Account Page.** The security question can be anything of your choosing, for example, mothers maiden name, favourite band.

Provided that both of the above are in place, on using this system facility an email will be returned to the address on file with anew password.

#### If you want to change your password

If for some reason you suspect someone else knows your password you should change it immediately. The system will require all users to change their passwords on a regular basis.

#### Log into Parental Online Access

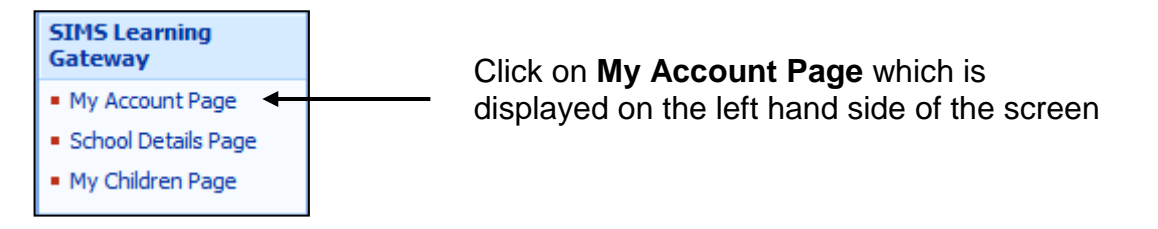

#### Scroll down to the Change My User Account Password panel

| Change My User Account Password |                                              |  |  |  |  |
|---------------------------------|----------------------------------------------|--|--|--|--|
| Your new password               | must comply with this site's Dessword Policy |  |  |  |  |
| rour new password               | This comply with this site's Password Policy |  |  |  |  |
| Old Password                    |                                              |  |  |  |  |
| New Password                    |                                              |  |  |  |  |
| Confirm New                     |                                              |  |  |  |  |
| Password                        |                                              |  |  |  |  |
| Change                          |                                              |  |  |  |  |

Click in the **Old Password** box Click in the **New Password** box Click in the **Confirm New Password** box Click on the **Change** button Type in your current password Type in your new password Type your new password in again

| Contacting the College in case of queries                                                                                                    |                         |  |  |  |  |  |
|----------------------------------------------------------------------------------------------------|-------------------------|--|--|--|--|--|
| If you experience any problems                                                                                                    | please contact          |  |  |  |  |  |
| Debbie Lee                                                                                                    | 0116 2879921 ext 286 or |  |  |  |  |  |
| Denise Wynne                                                                                                    | 0116 2879921 ext 276.   |  |  |  |  |  |
| These are designated site administrators for the system, but no other staff will be able to assist you. Alternatively, you may send your query via email to:<br><u>dlee@grobycoll.com</u> OR |                         |  |  |  |  |  |

#### **Consolidating Accounts**

As more Leicestershire schools use SIMS Learning Gateway for **Parental Online Access** (POA) you may receive an additional User ID and password for your son/daughter at other schools. (Please bear in mind that other schools may have adopted a different name for the facility. Some schools may not be using the SIMS Learning Gateway, but a different software system. If this case is the case, consolidation will not be possible.)

The system allows you to join these multi accounts enabling you to logon with one User ID and password but see the details of all of your children across the schools. This is what is referred to as consolidating your account.

If you wish to do this, log into Parental online access using the User ID you wish to keep.

| SIMS Learning<br>Gateway                                                      | Click on <b>My Account Page</b> which is      |  |  |  |
|-------------------------------------------------------------------------------|-----------------------------------------------|--|--|--|
| My Account Page     School Details Page                                       | displayed on the left hand side of the screen |  |  |  |
| <ul> <li>My Children Page</li> </ul>                                          | Click on <b>Consolidate my user account</b>   |  |  |  |
| Consolidate My User Accounts                                                  |                                               |  |  |  |
| Enter the details of the User Account you wish to consolidate wi<br>User Name | th the current one                            |  |  |  |
| Password                                                                      |                                               |  |  |  |

#### Click in the **User Name** box

Type in the User ID you no longer require Click in the **Password** box Type in your password relating to this User ID Click on the **Continue** button

#### **Return to the Home Page**

Clicking on the Home tab in the top left hand corner of the screen will take you back to the Home Page

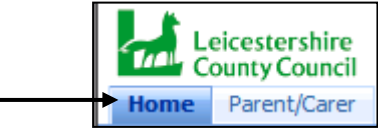

#### VIEWING DETAILS ABOUT THE SCHOOL

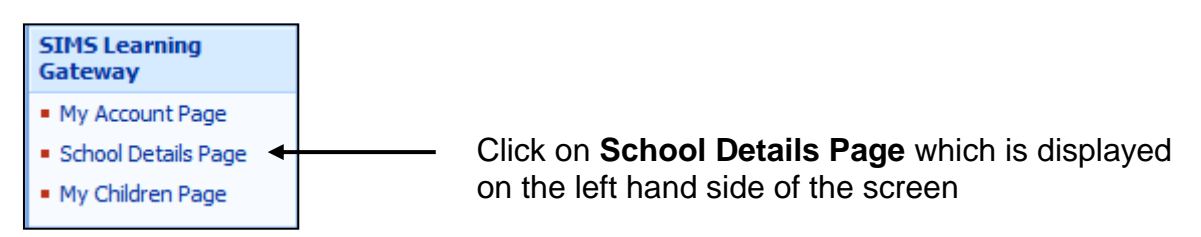

This page will display general information about the school.

If you have any queries about the information on this page please contact the school.

#### VIEWING INFORMATION FOR YOUR CHILD

If you believe any of the information displayed about your child is incorrect please contact the school immediately.

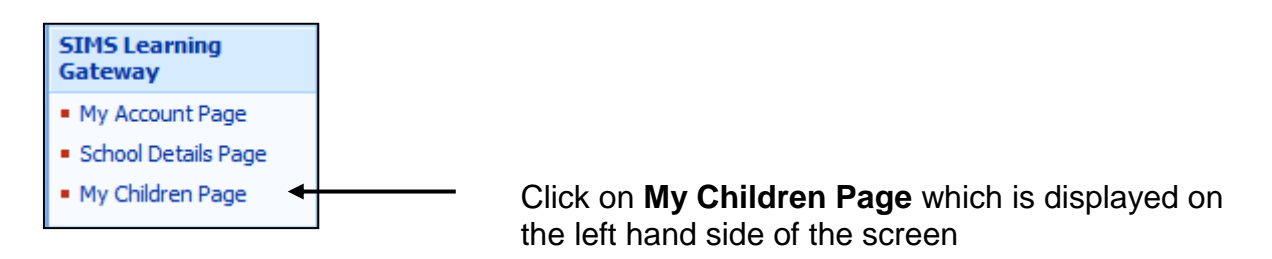

#### The My Children Browse panel is displayed

This gives some basic information. The admission number box will be blank but this is an internal school number and is not displayed on the Parental Online Access system at Groby College,

If you have more than one child at the same school they should all be visible on this page. If this is not the case please contact the school, as per the details at the base of page 4.

If you have a child at another Leicestershire school that also uses SIMS Learning Gateway for parental access then you can complete the process called consolidating accounts so that all your children will appear on the same page. This process has been described earlier in this document.

Placing a tick in the box to the right of Display Photos will show a school photograph of your child, once the photo has been taken and saved on to the school database.

| My Children Bro  | wse                |           |
|------------------|--------------------|-----------|
| Show Photos      |                    |           |
| Name             | Ben Abbot          |           |
| School Name      | Green Abbey School |           |
| Year Group       | 12                 | - Charten |
| Reg Group        | N                  | 1999      |
| House            | Hooke              |           |
| Gender           | Male               |           |
| Admission Number |                    |           |
| More Student De  | etails             |           |

Click on the **More Student Details** link to view more detailed information on the **Student Summary** page

More detailed information is displayed in a number of panels which can be scrolled through using the vertical scroll bar on the right hand side of the screen.

Each panel has a **Back** link in the top right hand corner. Clicking on this will take you back to the previous page.

| << Back 🖯 |  |
|-----------|--|
|           |  |

#### **Student Basic Information is the first panel**

This panel displays the similar information that is shown on the My Children Page.

| Student Basic I                                                                                 | nformation - Ben Abb                         | ot | << Back 🖂       |
|-------------------------------------------------------------------------------------------------|----------------------------------------------|----|-----------------|
| Legal Forename<br>Middle Name(s)<br>Legal Surname<br>Preferred Surname<br>Preferred<br>Forename | Benjamin<br>Michael<br>Abbot<br>Abbot<br>Ben |    |                 |
| Date of Birth                                                                                   | 12/07/1993                                   |    |                 |
| Age                                                                                             | 16 years, 7 months                           |    |                 |
| Gender                                                                                          | Male                                         |    |                 |
| Birth Certificate<br>Seen                                                                       | M                                            |    |                 |
| More Student De                                                                                 | tails                                        |    | sims supporting |
|                                                                                                 | Υ                                            |    |                 |

Clicking on **More Student Details** will display further information that can be scrolled through using the vertical scroll bar on the right. For example, address, telephone number.

Click on the **Back** button until you return to the Student Summary page with all the panels

#### **Student Session Attendance Summary is the second panel**

A summary of morning and afternoon attendance that has been recorded at school is summarised on this panel. **Please note** that this summary includes attendance up to the end of the previous school working day and <u>does not</u> include attendance for today.

| Student Session Attendan          | ce Summary              | / - Ben Al   | bbot    |                                                  | << Back 🗆 |
|-----------------------------------|-------------------------|--------------|---------|--------------------------------------------------|-----------|
| The information displayed shows a | summary of the          | student's at | ttendan | ce of sessions between 01/09/2009 and 24/02/2010 |           |
|                                   | Description             | Sessions     | %       |                                                  |           |
|                                   | Present                 | 163          | 79.1    |                                                  |           |
|                                   | Authorised<br>Absence   | 38           | 18.4    |                                                  |           |
|                                   | Unauthorised<br>Absence | 5            | 2.4     |                                                  |           |
|                                   | Marks not<br>Recorded   | 0            | 0.1     |                                                  |           |
|                                   |                         |              |         |                                                  |           |
| Present                           |                         |              |         |                                                  |           |
| Authorised Absence                |                         |              |         |                                                  |           |
| Unauthorised Absence              |                         |              |         |                                                  |           |
| Marks not Recorded                |                         |              |         |                                                  |           |
| More Session Attendance Det       | ails                    |              |         | G                                                |           |

Underneath the table there is a key explaining what the codes mean.

The # sign is used for Saturday & Sunday and holiday dates.

Each row shows the attendance information for a month. Clicking in the white circle for Week View will change the display to show a week on each row.

| o         | 0          |
|-----------|------------|
| Week View | Month View |

Attendance information can be viewed for a previous academic year by changing the date in the **Date** box. Either type in a new date or use the calendar button to the right of the box to change the date.

Click on the **Refresh** button to change the display for the new date.

Click on the **Back** button until you return to the Student Summary page with all the panels

The **Types of absence** can be specified by ticking the required boxes

| Type of absence:                        |  |  |  |  |
|-----------------------------------------|--|--|--|--|
| Include Authorised Absences             |  |  |  |  |
| Include Unauthorised Absences           |  |  |  |  |
| Include only Post-Registration Absences |  |  |  |  |

The date range can be specified by entering the required dates in the From/To date boxes. Either type in a new date or use the calendar button to the right of the box to change the date.

| Date Range: |            |    |            |  |
|-------------|------------|----|------------|--|
| From        | 31/01/2010 | То | 28/02/2010 |  |

Click on the **Refresh** button to change the display for the new dates.

The absence marks are displayed in a table below the date boxes and below this the absences are summarised.

Click on the **Back** button until you return to the Student Summary page with all the panels

#### Student Assessment Summary is the third panel

This area displays customised reports produced by the college's Data Manager, Denise Wynne, who is also one of the two site administrators for POA.

It should give parents indications of targets grades, attainment levels, and progress in all subjects studied by the student.

The data shown initially relates to the current academic year. Should you wish to view information from a previous year you need to amend the from date and then click on the **Refresh** button. This will allow you to view all of the data from the date you have requested.

#### **Student Classes is the fourth panel**

The effective Date will always default to today's date. As students do sometimes change their classes during an academic year it is possible to change this date to see what classes your child was a member of on date in the past. Either type in a new date or use the calendar button to the right of the box to change the date. Click on the **Refresh** button.

| Effective D | late 01/03/2010 | Refresh         |                |                    |
|-------------|-----------------|-----------------|----------------|--------------------|
| Time        | Class Name      | Subject         | Teacher        | Room               |
| 09:15       | 12A/Gg1         | Geography       | Mrs A. Wheeler | Humanities Room 2  |
| 10:15       | 12B/Bi1         | Biology         |                | Science Lab 4      |
| 11:35       | 12C/Ph1         | Physics         | Ms B. Peters   | Science Lab 7      |
| 12:35       | 12C/Ph1         | Physics         | Ms B. Peters   | Science Lab 7      |
| 14:30       | 12G/Gs1         | General Studies | Mr P. Hall     | Business Studies 2 |
| Student 1   | Fimetable       |                 |                | sims supporting    |

By clicking on the student timetable tab above, you will be able to see a full weekly summary of the student's timetable.